## INTRODUCTION

## **Business Development**

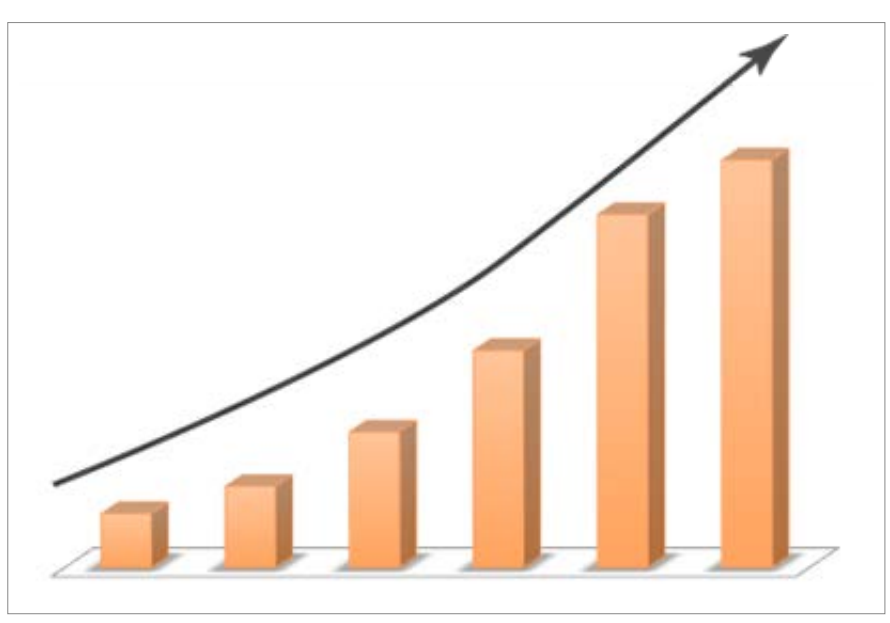

Economic profiles prepare you for change.

This tutorial will guide you through the process of creating an economic profile for your city. We will use Forrest City, AR in St. Francis County as our city for the sake of example.

To view this document offline, click here:

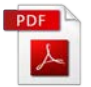

Click Step 1 in the navigation menu at the top of your screen or scroll down to get started.

STEP ONE

## The Introduction

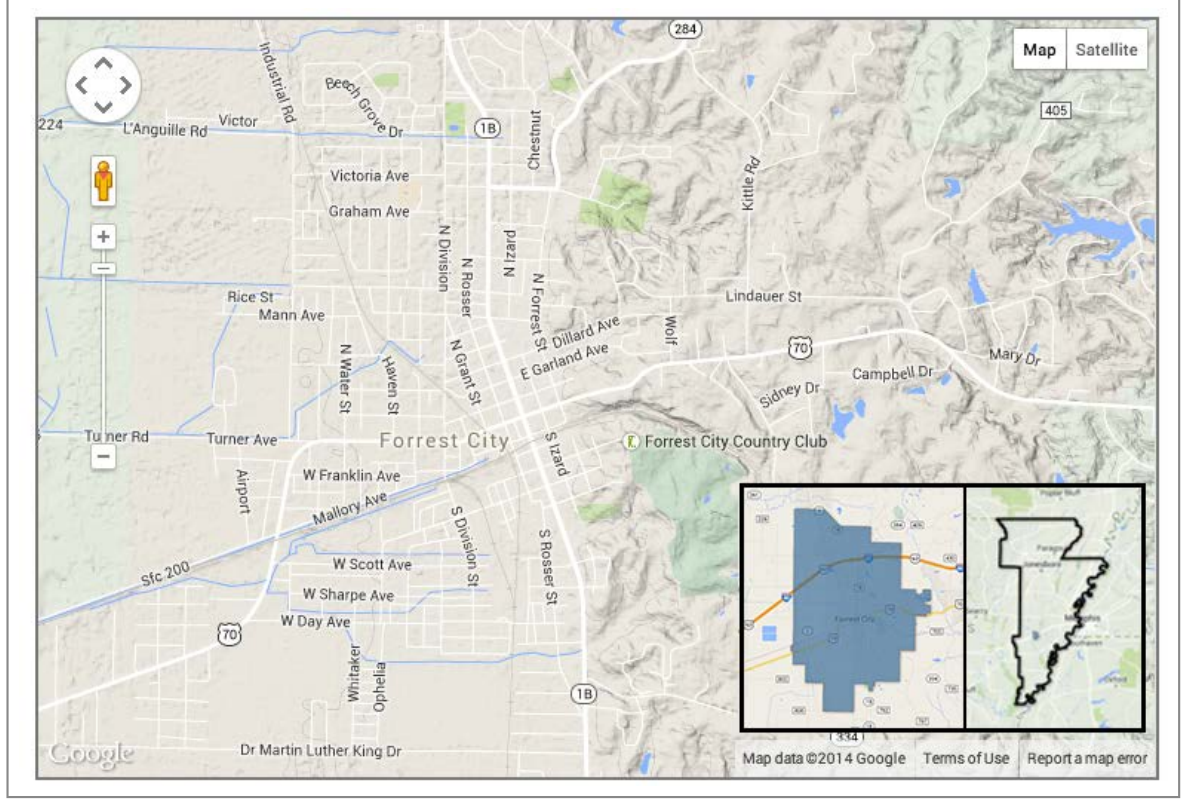

This tutorial will show you how to make a very basic map

Include a narrative opening to the community economic profile. It should provide:

- 1. Brief Introduction (one or two paragraphs) of the community:
  - Current population and any recent growth statistics. You can collect some of this data at the Data Warehouse or the Interactive Map.
  - Identify as county seat and largest community in St. Francis County.
  - Location relative to interstates and major cities (e.g., approximately 47 miles west or 45-minute drive of Memphis on Interstate 40).
  - Interesting historical trivia, geological characteristic, tourist attraction, etc. (e.g., located on Crowley's Ridge National Scenic Byway which is "one of the most scenic motorcycle rides in the state").
- 2. Map
  - Here you could use the Interactive Map to create one and maybe take a screenshot.

Tips on taking a good screenshot:

- If you are using a PC, use the Print Screen button and paste into MS Paint. Use Paint to crop your image appropriately. If you are using a Mac, press command + shift + 4 to open the screenshot tool for outlining your image.
- When using the Interactive Map, which uses Google Maps, take advantage of the Terrain option at the top-right, which can make for a better image.

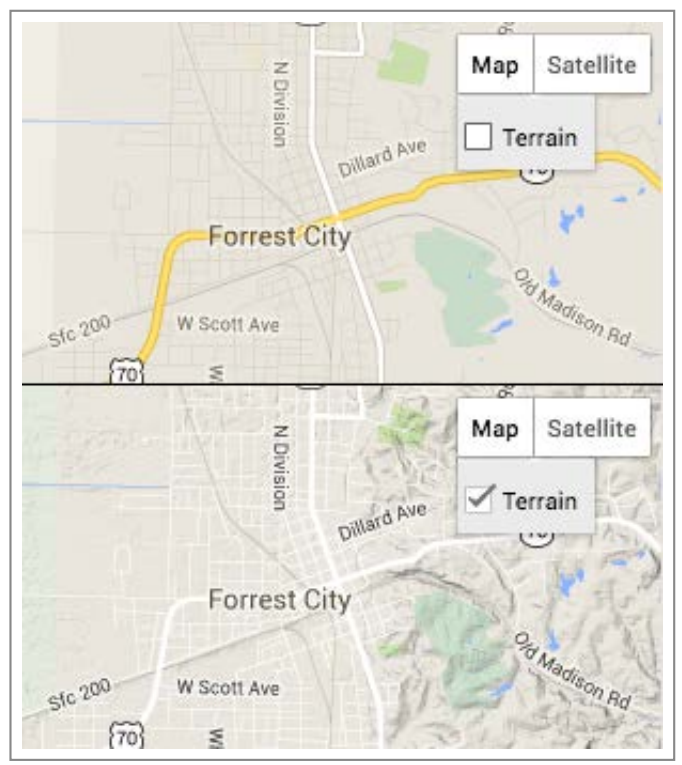

The terrain option can sometimes improve your screenshots

 Boundaries are great, too! Use the Interactive Map to query the name of your town and place that image at the lower-right side of your main screenshot. Use the EAPDD Service Boundary to add some context. This process will involve some cropping and layering of images.

| SEARCH: | City Limits | WHERE  | NAME  | *)[= *) | Forrest City |
|---------|-------------|--------|-------|---------|--------------|
|         |             | Search | Reset |         | Forrest City |

Use the query tools to customize the layer

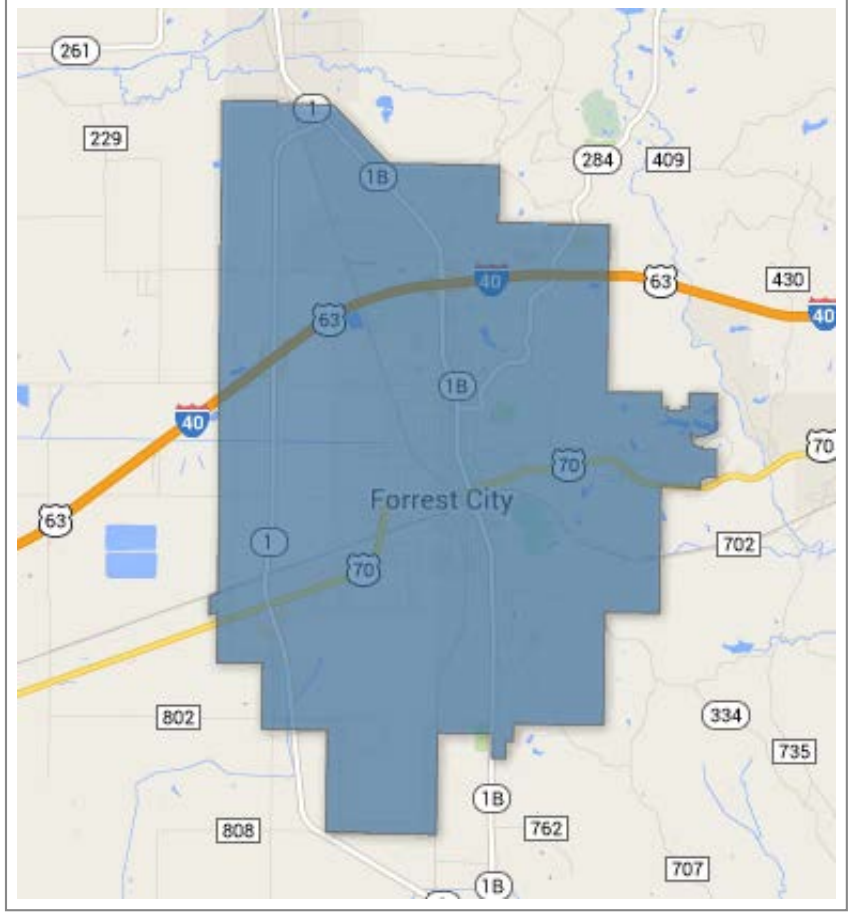

City limits layer

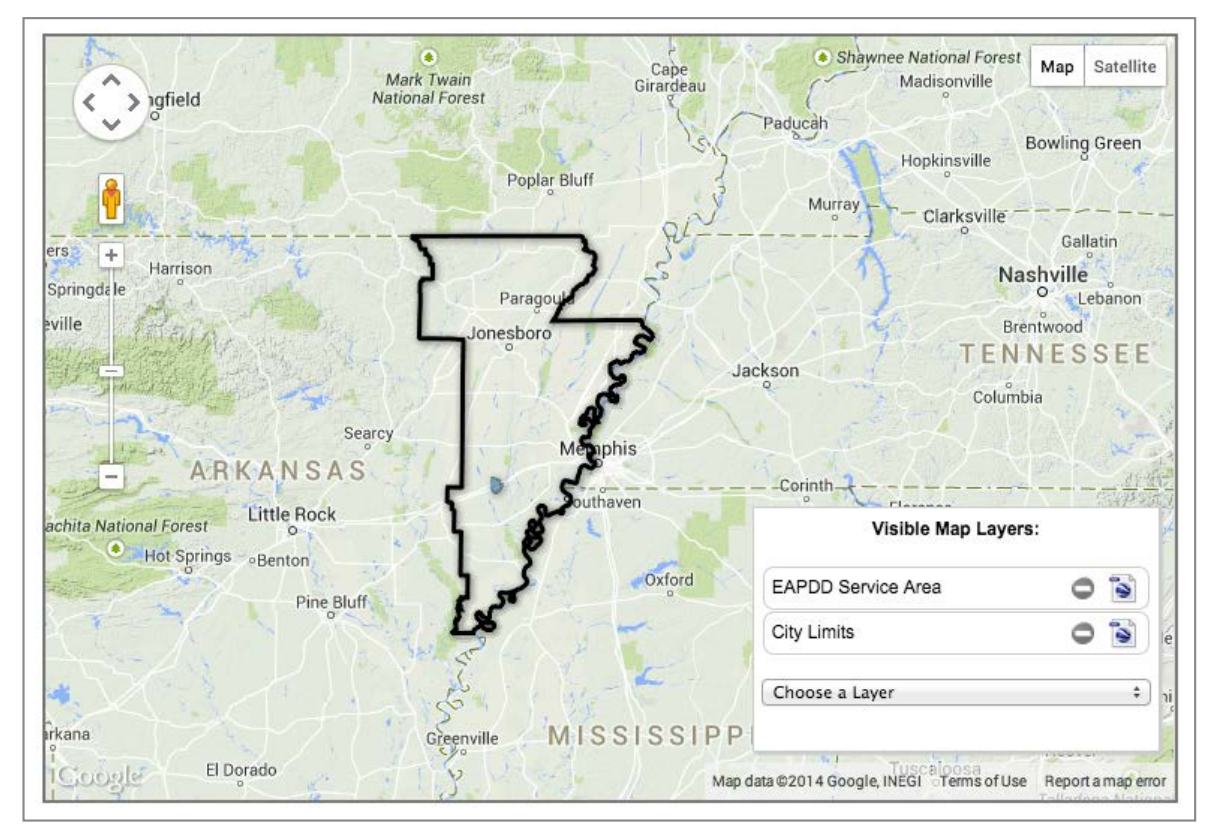

Crop with the EAPDD Service Boundary to add context

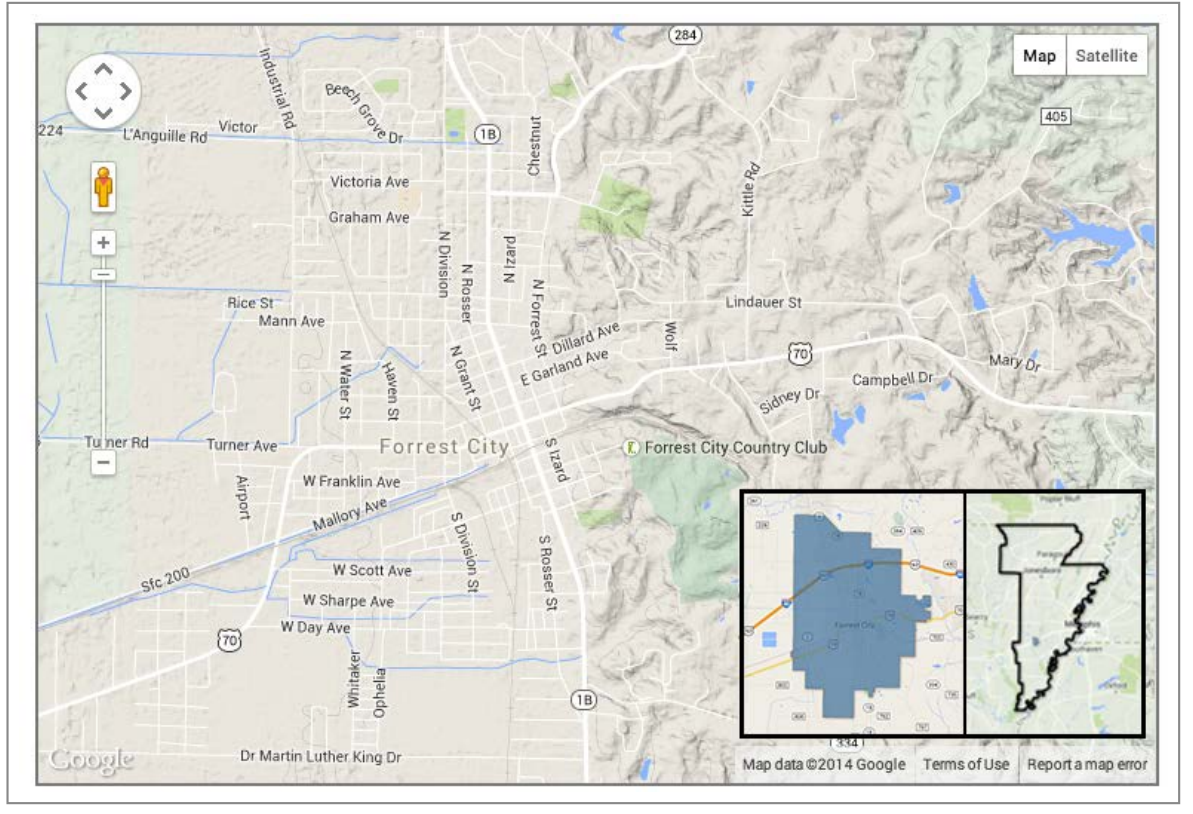

Quick finished map as a result

### STEP TWO

## **Major Industries**

| Industry                        |
|---------------------------------|
| Educational Services            |
| Retail Trade                    |
| Public Administration           |
| Health Care & Social Assistance |

Some of the major industries in Forrest City

Identify major industries at the county level, where detailed data is available. Include information on the number of establishments, employment, and wages. This data provides an overview of the economy the city operates in, which is important context for people unfamiliar with the region. The goal here is just to provide a snapshot of data that is available—prospects evaluating the community should follow up with city officials or EAPDD to obtain data on their specific industries.

Visit the Data Warehouse and find the Business Summary for Forrest City under **Retail by Trade Area**.

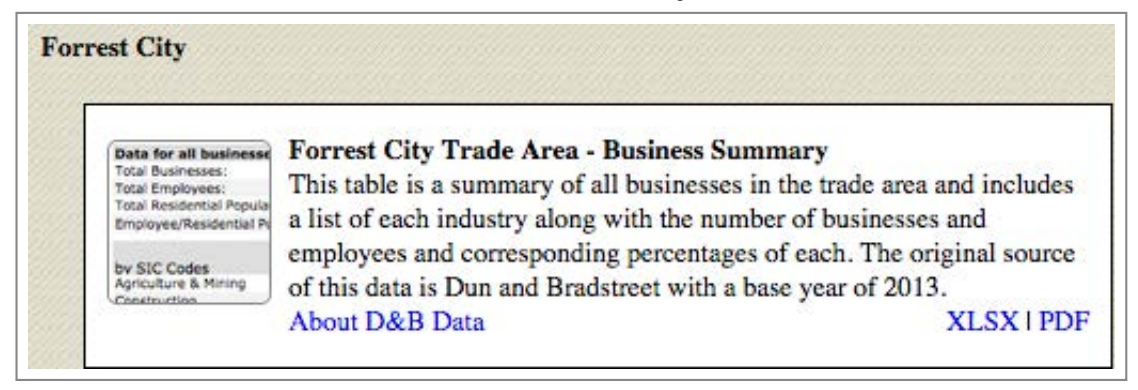

Find the Business Summary within the data warehouse

Choose either the XLSX option and look for the top industries in the area by either SIC or NAICS code. Then click the download icon at the to download the data

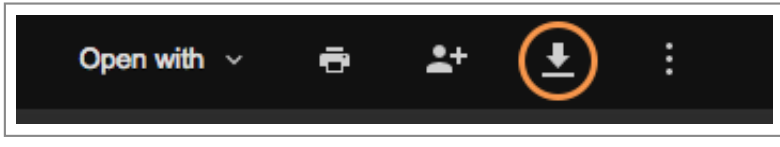

Icon for downloading the data

Then, order your industries by number of employees and use Excel to create a Table. Below I removed the sub-industries to make this simplified.

| 1  | Industry                                                           | Number of<br>Businesses | Business by<br>Percent | Number of<br>Employees | Employees<br>by Percent |
|----|--------------------------------------------------------------------|-------------------------|------------------------|------------------------|-------------------------|
| 2  | Agriculture, Forestry, Fishing & Hunting                           | 269                     | 10.7                   | 780                    | 5.5                     |
| 3  | Mining                                                             | 0                       | 0                      | 0                      | 0                       |
| 4  | Utilities                                                          | 10                      | 0.4                    | 152                    | 1.1                     |
| 5  | Construction                                                       | 131                     | 5.2                    | 430                    | 3                       |
| 6  | Manufacturing                                                      | 41                      | 1.6                    | 386                    | 2.7                     |
| 7  | Wholesale Trade                                                    | 78                      | 3.1                    | 1340                   | 9.5                     |
| 8  | Retail Trade                                                       | 288                     | 11.5                   | 1948                   | 13.8                    |
| 9  | Transportation & Warehousing                                       | 120                     | 4.8                    | 517                    | 3.7                     |
| 10 | Information                                                        | 30                      | 1.2                    | 169                    | 1.2                     |
| 11 | Finance & Insurance                                                | 70                      | 2.8                    | 248                    | 1.8                     |
| 12 | Real Estate, Rental & Leasing                                      | 106                     | 4.2                    | 463                    | 3.3                     |
| 13 | Professional, Scientific & Tech Services                           | 143                     | 5.7                    | 404                    | 2.9                     |
| 14 | Management of Companies & Enterprises                              | 2                       | 0.1                    | 3                      | 0                       |
| 15 | Administrative & Support & Waste Management & Remediation Services | 275                     | 10.9                   | 554                    | 3.9                     |
| 16 | Educational Services                                               | 57                      | 2.3                    | 2180                   | 15.5                    |
| 17 | Health Care & Social Assistance                                    | 183                     | 7.3                    | 1384                   | 9.8                     |
| 18 | Arts, Entertainment & Recreation                                   | 21                      | 0.8                    | 70                     | 0.5                     |
| 19 | Accommodation & Food Services                                      | 96                      | 3.8                    | 911                    | 6.5                     |
| 20 | Other Services (except Public Administration)                      | 302                     | 12                     | 740                    | 5.2                     |
| 21 | Public Administration                                              | 92                      | 3.7                    | 1429                   | 10.1                    |
| 22 | Unclassified Establishments                                        | 198                     | 7.9                    | 4                      | 0                       |
| 23 |                                                                    |                         |                        |                        |                         |
| 24 | Total                                                              | 2513                    | 100.0%                 | 14109                  | 100.0%                  |

Put all the main industries in a new sheet

| Home Layout Tables Charts SmartA                                   | rt /   | Ascending     | 10. F 1 | view       |
|--------------------------------------------------------------------|--------|---------------|---------|------------|
| Edit Font                                                          |        | Descending    | 1       |            |
| Fill ▼ Arial ▼ 10 ▼ A- A-                                          |        | Cell Color on | Тор     | Text - C   |
| O Church P I II - A - A -                                          | F      | ont Color on  | Тор     |            |
|                                                                    |        | con on Top    |         | nerge •    |
| A                                                                  | Bumbo  | Tustom Sort   |         | Employees  |
| Industry                                                           | Busine |               |         | by Percent |
| Agriculture, Forestry, Fishing & Hunting                           | 269    | 10.7          | 780     | 5.5        |
| Mining                                                             | 0      | 0             | 0       | 0          |
| Utilities                                                          | 10     | 0.4           | 152     | 1.1        |
| Construction                                                       | 131    | 5.2           | 430     | 3          |
| Manufacturing                                                      | 41     | 1.6           | 386     | 2.7        |
| Wholesale Trade                                                    | 78     | 3.1           | 1340    | 9.5        |
| Retail Trade                                                       | 288    | 11.5          | 1948    | 13.8       |
| Transportation & Warehousing                                       | 120    | 4.8           | 517     | 3.7        |
| Information                                                        | 30     | 1.2           | 169     | 1.2        |
| Finance & Insurance                                                | 70     | 2.8           | 248     | 1.8        |
| Real Estate, Rental & Leasing                                      | 106    | 4.2           | 463     | 3.3        |
| Professional, Scientific & Tech Services                           | 143    | 5.7           | 404     | 2.9        |
| Management of Companies & Enterprises                              | 2      | 0.1           | 3       | 0          |
| Administrative & Support & Waste Management & Remediation Services | 275    | 10.9          | 554     | 3.9        |
| Educational Services                                               | 57     | 2.3           | 2180    | 15.5       |
| Health Care & Social Assistance                                    | 183    | 7.3           | 1384    | 9.8        |
| Arts, Entertainment & Recreation                                   | 21     | 0.8           | 70      | 0.5        |
| Accommodation & Food Services                                      | 96     | 3.8           | 911     | 6.5        |
| Other Services (except Public Administration)                      | 302    | 12            | 740     | 5.2        |
| Public Administration                                              | 92     | 3.7           | 1429    | 10.1       |
| Unclassified Establishments                                        | 198    | 7.9           | 4       | Q          |
|                                                                    |        |               |         |            |

Use a custom sort to sort by number of employees

|         | Column              | Sort On | Order          | Color/Icon |
|---------|---------------------|---------|----------------|------------|
| Sort by | Number of Employees | Values  | Largest to Sma | llest 🕈    |
|         |                     |         |                |            |
|         |                     |         |                |            |
|         |                     |         |                |            |
|         |                     |         |                |            |
|         |                     |         |                |            |
|         |                     |         |                |            |
|         |                     |         |                |            |
| + - 0   | Сору                |         |                |            |
|         |                     |         |                |            |

Custom sort menu

| Industry                        | Number of<br>Businesses | Business by<br>Percent | Number of<br>Employees | Employees<br>by Percent |
|---------------------------------|-------------------------|------------------------|------------------------|-------------------------|
| Educational Services            | 57                      | 2.3                    | 2180                   | 15.5                    |
| Retail Trade                    | 288                     | 11.5                   | 1948                   | 13.8                    |
| Public Administration           | 92                      | 3.7                    | 1429                   | 10.1                    |
| Health Care & Social Assistance | 183                     | 7.3                    | 1384                   | 9.8                     |

Sorted data

Format it and it is ready for a report.

| Industry                                                           | Number of<br>Businesses | Business by<br>Percent | Number of<br>Employees | Employees<br>by Percent |
|--------------------------------------------------------------------|-------------------------|------------------------|------------------------|-------------------------|
| Educational Services                                               | 57                      | 2.3                    | 2180                   | 15.5                    |
| Retail Trade                                                       | 288                     | 11.5                   | 1948                   | 13.8                    |
| Public Administration                                              | 92                      | 3.7                    | 1429                   | 10.1                    |
| Health Care & Social Assistance                                    | 183                     | 7.3                    | 1384                   | 9.8                     |
| Wholesale Trade                                                    | 78                      | 3.1                    | 1340                   | 9.5                     |
| Accommodation & Food Services                                      | 96                      | 3.8                    | 911                    | 6.5                     |
| Agriculture, Forestry, Fishing & Hunting                           | 269                     | 10.7                   | 780                    | 5.5                     |
| Other Services (except Public Administration)                      | 302                     | 12                     | 740                    | 5.2                     |
| Administrative & Support & Waste Management & Remediation Services | 275                     | 10.9                   | 554                    | 3.9                     |
| Transportation & Warehousing                                       | 120                     | 4.8                    | 517                    | 3.7                     |
| Real Estate, Rental & Leasing                                      | 106                     | 4.2                    | 463                    | 3.3                     |
| Construction                                                       | 131                     | 5.2                    | 430                    | 3                       |
| Professional, Scientific & Tech Services                           | 143                     | 5.7                    | 404                    | 2.9                     |
| Manufacturing                                                      | 41                      | 1.6                    | 386                    | 2.7                     |
| Finance & Insurance                                                | 70                      | 2.8                    | 248                    | 1.8                     |
| Information                                                        | 30                      | 1.2                    | 169                    | 1.2                     |
| Utilities                                                          | 10                      | 0.4                    | 152                    | 1.1                     |
| Arts, Entertainment & Recreation                                   | 21                      | 0.8                    | 70                     | 0.5                     |
| Unclassified Establishments                                        | 198                     | 7.9                    | 4                      | 0                       |
| Management of Companies & Enterprises                              | 2                       | 0.1                    | 3                      | 0                       |
| Mining                                                             | 0                       | 0                      | 0                      | 0                       |
|                                                                    |                         |                        |                        |                         |
| Total                                                              | 2513                    | 100.0%                 | 14109                  | 100.0%                  |

Table 1 Major Industries in St. Francis County

### STEP THREE

# Clusters

| _ |                                                         |            |  |
|---|---------------------------------------------------------|------------|--|
|   | St. Francis County<br>Employment by Local Cluster, 2012 |            |  |
|   | Private, Non-Agricultural Employment                    | Rank in US |  |
|   | Local Health Services                                   | 1568       |  |
|   | Local Hospitality Establishments                        | 1690       |  |
|   | Retailing of Clothing and General Merchandise           | 1375       |  |
|   | Real Estate, Construction, and Development              | 1773       |  |
|   | Local Motor Vehicle Products and Services               | 1635       |  |
|   |                                                         |            |  |

Top 5 Clusters in St. Francis County

Clusters are geographic concentrations of related industries that share common markets, workforce or infrastructure needs, and supply chains. Clusters are important because they are associated with higher rates of business formation, higher average wages, and greater export activity. Many research analysts and site selection consultants are interested in evaluating a potential location's "ecosystem" because co-locating a company with similar companies can have benefits such as access to workforce with skills specialized for a particular industry or occupation, access to training programs at education institutions tailored for local industry, and communities that are familiar with industry needs. Therefore, economic developers marketing communities should demonstrate expertise with industry and cluster data.

Let's create our own cluster chart by going to the US Cluster Mapping Project. Use the search bar at the top-right of the screen. Enter in the county, St. Francis and (without hitting enter) scroll down for your results.

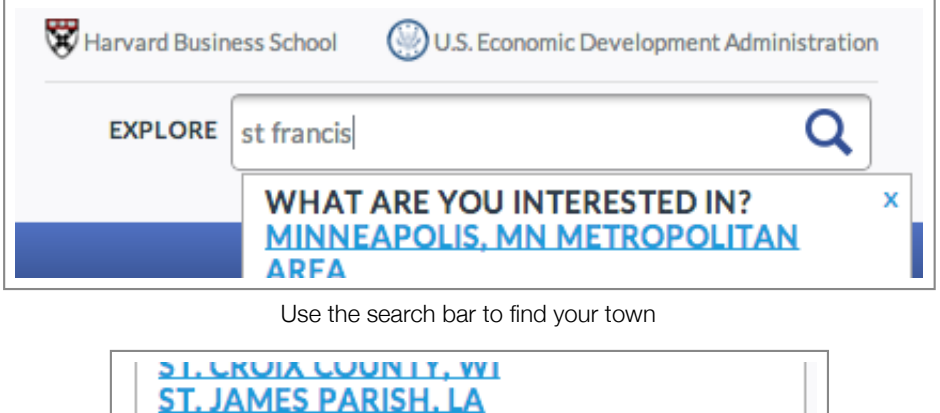

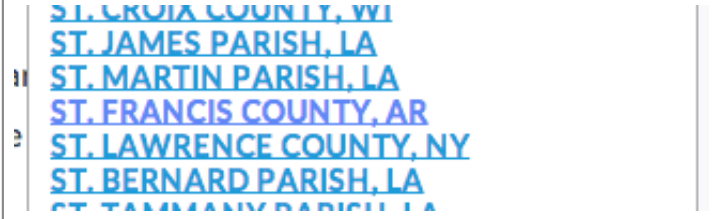

Scroll down for the results

After clicking on the link, you will be taken to a region dashboard summary for St. Francis County.

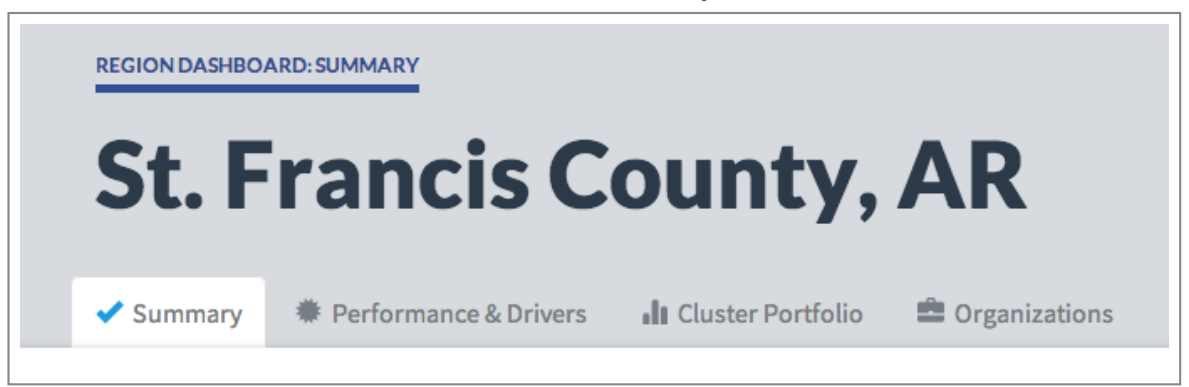

St. Francis Cluster Dashboard

Click on the Cluster Portfolio tab to see a list of all the dominate clusters in this county. You can view traded or local clusters by employment, wages, job creation, specialization, or time series. You can also do this by different years.

| Show Clusters By    | EMPLOYMENT W/  | VAGES JOB CREATION | SPECIALIZATION | TIMELINE  |              |
|---------------------|----------------|--------------------|----------------|-----------|--------------|
| 1998 1999 2000 2001 | 2002 2003 2004 | 2005 2006 2007 20  | 008 2009 2010  | 2011 2012 | TRADED LOCAL |

Different options for viewing clusters.

Next, take a screenshot or use the download or screenshot button to download a table or screenshot.

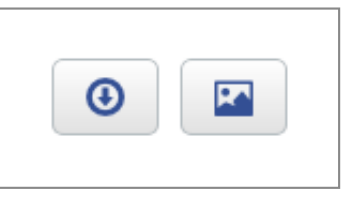

Download a CSV file or Table Image

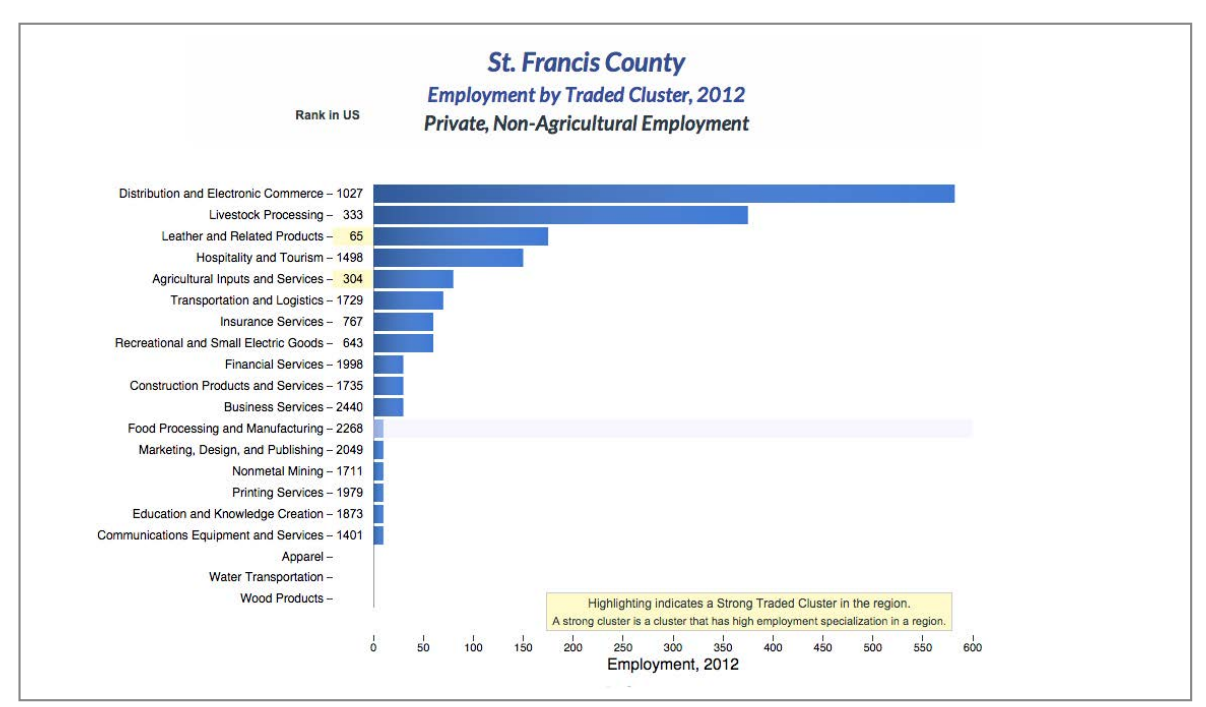

Chart of Traded Clusters in St. Francis County

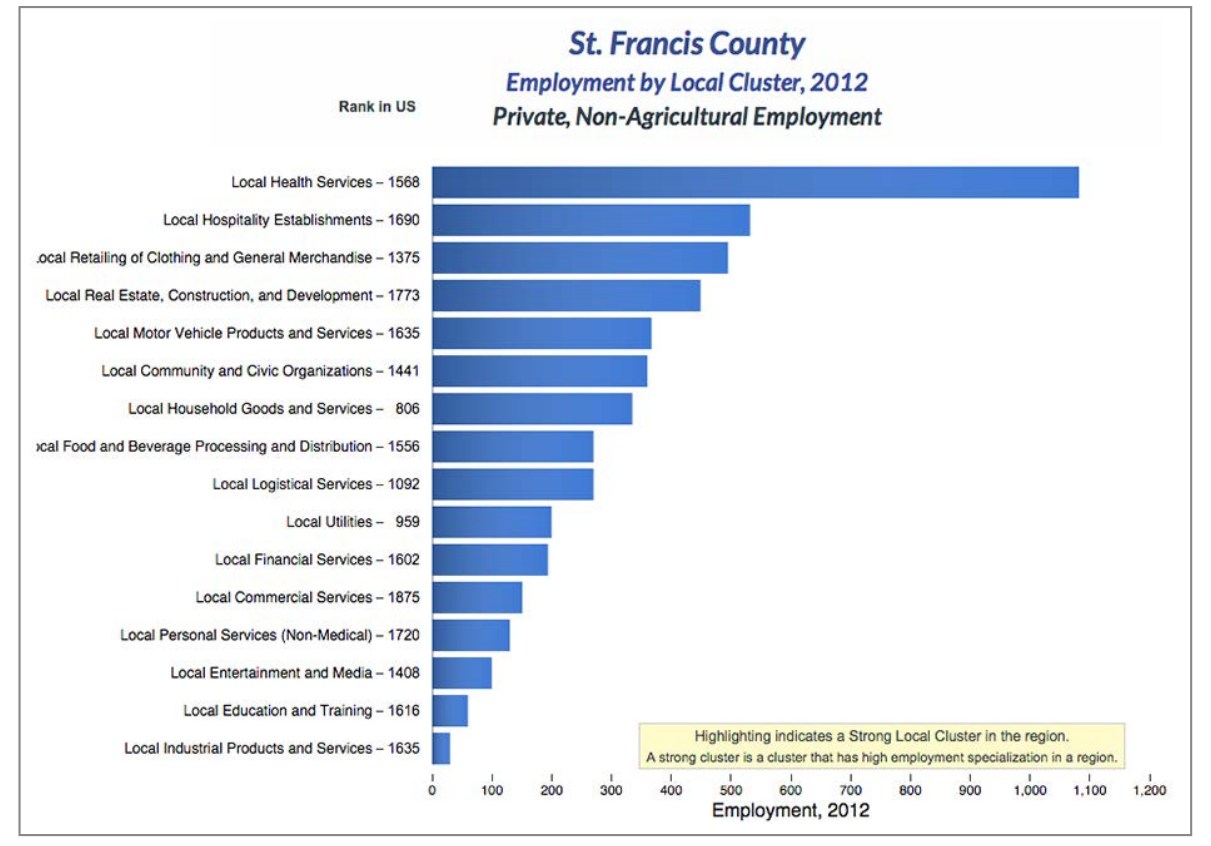

Chart of Local Clusters in St. Francis County

Click on the individual rows to get a solid number for each cluster. Enter this into a table and add these charts and tables into the report.

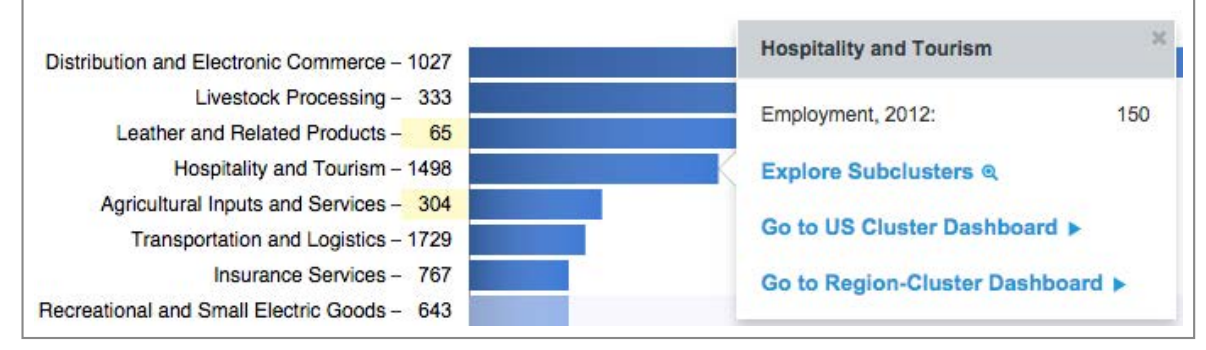

Chart of Local Clusters in St. Francis County

| Cluster                              | Employment |
|--------------------------------------|------------|
| Distribution and Electronic Commerce | 582        |
| Livestock Processing                 | 375        |
| Leather and Related Products         | 175        |
| Hospitality and Tourism              | 150        |

Table 2 Traded Clusters in St. Francis County

| Cluster                                          | Employment |
|--------------------------------------------------|------------|
| Health Services                                  | 1,082      |
| Hospitality Establishments                       | 532        |
| Retailing of Clothing and General<br>Merchandise | 495        |
| Real Estate, Construction, and<br>Development    | 449        |
| Motor Vehicle Products and Services              | 367        |
| Community and Civic Organizations                | 360        |
| Household Goods and Services                     | 335        |
| Logistical Services                              | 270        |
| Food and Beverage Processing and<br>Distribution | 270        |
| Utilities                                        | 200        |

Table 3 Local Clusters in St. Francis County

Federally-defined industry titles and cluster names can be esoteric for people not engaged in economic development and industry research. Identify several local employers to provide context for industry and cluster data. Identifying local employers is also helpful for providing contacts to companies from outside the region considering investing in the community for peer-to-peer information sharing. Include data on local sales, employment, and purchases if local employers are willing to share it. This information can be critical for potential suppliers to these companies.

Here use EAPDD as a resource. Contact them to identify several local employers in your area along with their industry category and NAICS Code.

Once you have the NAICS code, you can find the cluster and subcluster it belongs by using the Traded Clusters Appendix or the Local Clusters Appendix. The easiest way to find this information is to search using the Browser's Search Function (CTRL + F for PC or CMD + F for MAC) and type in the code. Then press enter until you come across your code.

| 441221 | Motorcycle Dealers              | Other Motor Vehicles D 441222     | 1 of 1 | <b>^</b> \ | ·× |
|--------|---------------------------------|-----------------------------------|--------|------------|----|
| 441222 | Boat Dealers                    | Other Motor Vehicles Distribution |        |            |    |
| 441229 | All Other Motor Vehicle Dealers | Other Motor Vehicles Distribution |        |            |    |

Searching for NAICS Codes

Then use a basic Google Image Search to find a company logo and you are ready to insert it into the report.

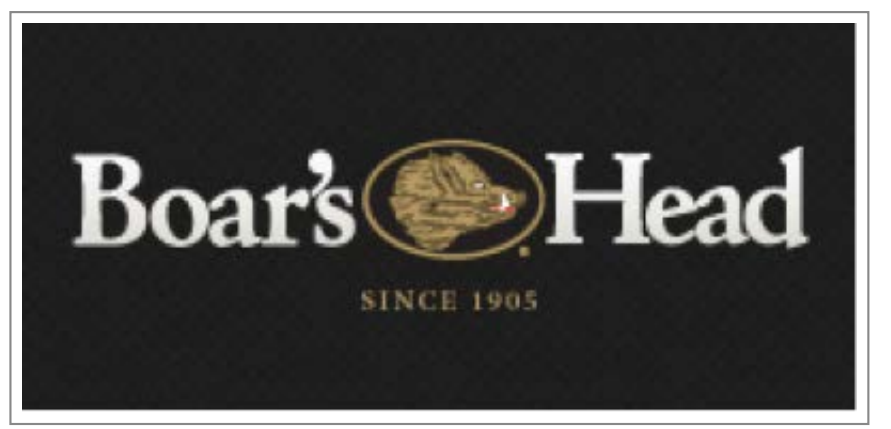

Cluster: Livestock Processing

Subcluster: Meat Processing

Industry: Animal (except Poultry) Slaughtering

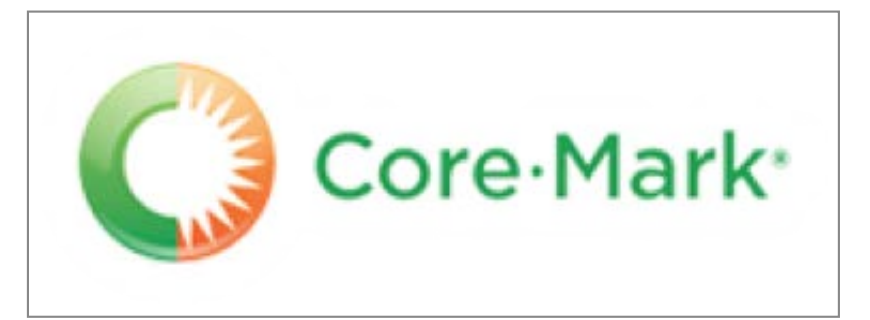

Cluster: Food and Beverage Processing and Distribution

Subcluster: Food Wholesaling

Industry: Other Grocery and Related Products Merchant Wholesalers

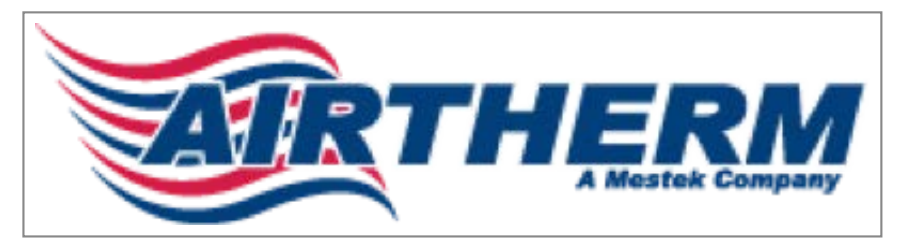

Cluster: Production Technology and Heavy Machinery

Subcluster: Air Handling Equipment

Industry: Heating Equipment (except Warm Air Furnaces) Manufacturing

STEP FOUR

## Workforce

| Origin County          | % Workforce<br>Forrest City | Labor Supply<br>Origin County |
|------------------------|-----------------------------|-------------------------------|
| St. Francis County, AR | 47%                         | 8,398                         |
| Cross County, AR       | 12%                         | 6,633                         |
| Crittenden County, AR  | 7%                          | 20,323                        |
| Lee County, AR         | 5%                          | 2,896                         |
| Phillips County, AR    | 3%                          | 6,602                         |
| Mississippi County, AR | 2%                          | 16,595                        |
| Craighead County, AR   | 2%                          | 35,810                        |
| Total (Selected)       | 78%                         | 97,257                        |

Forrest City workers in surrounding counties

Access to an adequate supply of labor sufficient for current and projected needs is the most important criteria for most site selection decisions. Communities in metropolitan areas with high population density have little difficulty demonstrating an adequate labor supply. For rural communities, it can be more challenging. Since workers in rural areas are accustomed to traveling longer distances for work, compared to workers in urban areas, it can be necessary for local economic developers in rural areas to show workforce supply from multiple vantage points, such as local residents of working age, labor shed (workers who live within commuting distance of a site), or perhaps a specific distance (radius in miles) or drive time specified by a prospect company based on its experience operating in similar markets.

To get commute distances, we will use the US Census's OnTheMap website. Click the link to get started.

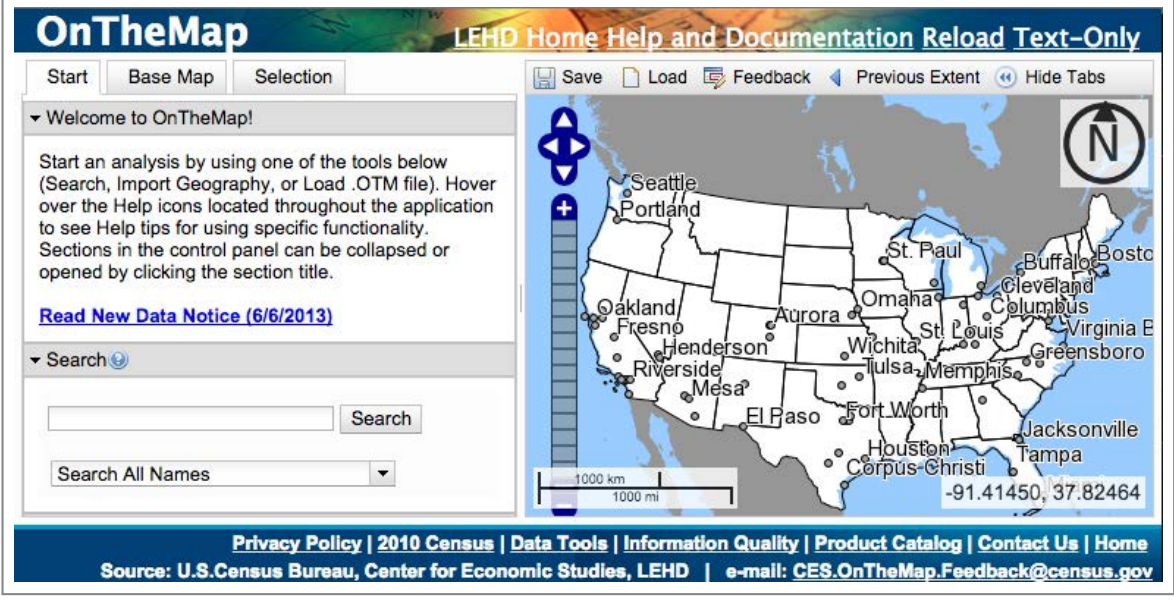

OnTheMap by the US Census

When the page loads, use the Search section to enter the name of your site, in this case Forrest City.

| ✓ Search                       |          |
|--------------------------------|----------|
| forrest city                   | Search   |
| Search All Names               | •        |
| States                         |          |
| No results found.              |          |
| Counties                       |          |
| No results found.              |          |
| Places (Cities, CDPs, etc.)    |          |
| Forrest City city, AR          |          |
| ZIP Codes (ZCTA)               |          |
| No results found.              |          |
| Matronalitan/Micronalitan Area | - (OBCA) |

Enter Forrest City and click Search

Click on Forrest City (under Places) and your map should adjust.

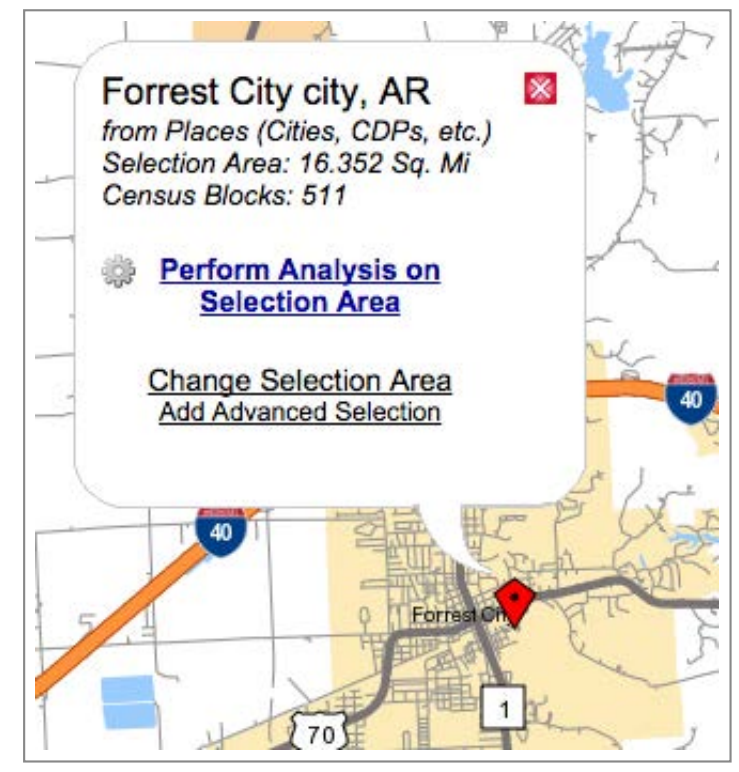

Forrest City search results

Click Perform Analysis on Selection Area and you will get a choice of analysis options.

| Home/Work Area  Determines whether the<br>selection area is analyzed on<br>where workers live ("Home") or<br>where workers are employed<br>("Work").<br>Home<br>Work | Analysis Type<br>Determines the type of results that will be<br>generated for the selected area.<br>Area Profile<br>Labor Market Segment:<br>All Workers •<br>Area Comparison<br>Areas to Compare:<br>Places (Cities, CDPs, etc.) •<br>Labor Market Segment: | Year<br>Determines the<br>year(s) of data that<br>will be processed in<br>the analysis.<br>✓ 2011<br>2010<br>2009<br>2008<br>2007<br>2006 | Job Type ()<br>Determines the scope of<br>jobs that will be<br>processed in the<br>analysis.<br>All Jobs<br>Primary Jobs<br>All Private Jobs<br>Private Primary<br>Jobs |
|----------------------------------------------------------------------------------------------------|----------------------------------------------------------------------------------------------------|----------------------------------------------------------------------------------------------------|----------------------------------------------------------------------------------------------------|
|                                                                                                    | All Workers                                                                                                    | 2005<br>2004<br>2003<br>2002                                                                                                    |                                                                                                    |

Analysis options

Set your options simlar to the above image. Since we are interested in employees of Forrest City, we choose Work under Home/Work Area. Also, since we are interested in the most recent commuting times, we will choose the Year 2011 and the Analysis Type of "Distance/Direction". Finally, let's focus on Primary Jobs. When you are finished, click Go.

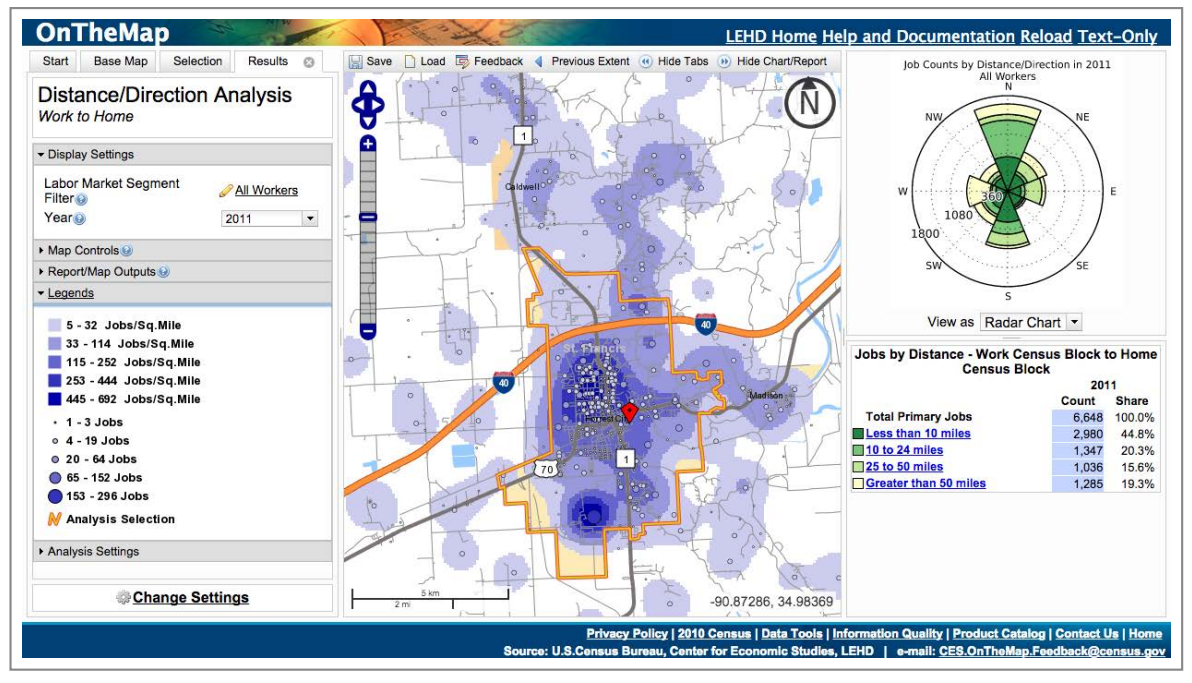

Analysis results

At the bottom right of the page, you will see commute times for workers categorized under primary jobs. Copy this data into a table.

| Jobs by Distance - Work Census Block to Home<br>Census Block |       |        |  |
|--------------------------------------------------------------|-------|--------|--|
|                                                              | 2011  |        |  |
|                                                              | Count | Share  |  |
| Total Primary Jobs                                           | 6,648 | 100.0% |  |
| Less than 10 miles                                           | 2,980 | 44.8%  |  |
| 10 to 24 miles                                               | 1,347 | 20.3%  |  |
| 25 to 50 miles                                               | 1,036 | 15.6%  |  |
| Greater than 50 miles                                        | 1,285 | 19.3%  |  |

Total Jobs by Distance - Work Census Block to Home Census Block

Before we add that table to the report, let's add a share of Manufacturing for context. In Display Settings, click All Workers > Industry Segment > Industry: Goods Producing.

|                                                  | 7 +                       | FF N )                                                                         |
|--------------------------------------------------|---------------------------|--------------------------------------------------------------------------------|
| Labor Market Segment<br>Filter@<br>Year@<br>2011 | All Workers<br>Worker Age |                                                                                |
|                                                  | Industry Segment +        | Industry: Goods Producing                                                      |
| Color Key Thermal Overlay                        |                           | Industry: Trade, Transportation, and Utilities<br>Industry: All Other Services |

Filtering for Manufacturing Jobs

Copy these new numbers, add the previous data, and now you have a table for your report.

| Jobs by Distance - Work Census Block to Home<br>Census Block |       |        |  |
|--------------------------------------------------------------|-------|--------|--|
|                                                              | 2011  |        |  |
|                                                              | Count | Share  |  |
| Total Primary Jobs                                           | 710   | 100.0% |  |
| Less than 10 miles                                           | 440   | 62.0%  |  |
| 10 to 24 miles                                               | 141   | 19.9%  |  |
| 25 to 50 miles                                               | 82    | 11.5%  |  |
| Greater than 50 miles                                        | 47    | 6.6%   |  |

Jobs by Distance - Work Census Block to Home Census Block

| Distance              | Workers - All<br>Industries | Workers - %<br>Total | Workers -<br>Manufacturing | Manufacturing -<br>% Total |
|-----------------------|-----------------------------|----------------------|----------------------------|----------------------------|
| Less than 10 miles    | 2,980                       | 45%                  | 440                        | 62%                        |
| 10 to 24 miles        | 1,347                       | 20%                  | 141                        | 20%                        |
| 25 to 50 miles        | 1,036                       | 16%                  | 82                         | 12%                        |
| Greater than 50 miles | 1,285                       | 19%                  | 47                         | 7%                         |
| Total                 | 6,648                       | 100%                 | 710                        | 100%                       |

Table 4 Commute Distance for Workers Employed in Forrest City

Now, at the bottom left corner of the page, click "Change Settings", to run another type of analysis.

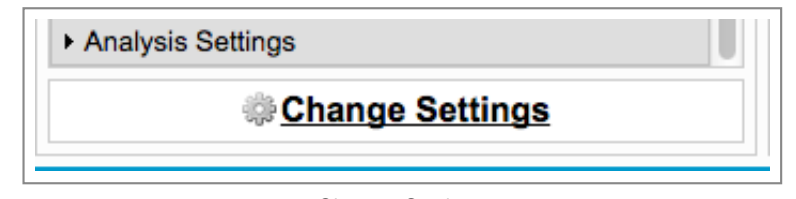

Change Settings

Change the Analysis Type to "Destination" and the Destination Type to "Counties". Also change the Job Type to "All Jobs". Then click "Go".

| Home/Work Area<br>Determines whether the<br>selection area is analyzed on<br>where workers live ("Home") or<br>where workers are employed<br>("Work").<br>Home<br>Work | Analysis Type<br>Determines the type of results that will be<br>generated for the selected area.<br>Area Profile<br>Labor Market Segment:<br>AII Workers<br>Area Comparison<br>Areas to Compare:<br>Places (Cities, CDPs, etc.)<br>Labor Market Segment:<br>AII Workers<br>Distance/Direction<br>Destination<br>Destination<br>Destination Type:<br>Counties<br>Counties<br>Oinflow/Outflow<br>Note: Home/Work choice does not<br>affect results | Year<br>Determines the<br>year(s) of data that<br>will be processed in<br>the analysis.<br>✓ 2011<br>2010<br>2009<br>2008<br>2007<br>2006<br>2005<br>2004<br>2003<br>2002 | Job Type )<br>Determines the scope of<br>jobs that will be<br>processed in the<br>analysis. |
|----------------------------------------------------------------------------------------------------|----------------------------------------------------------------------------------------------------|----------------------------------------------------------------------------------------------------|---------------------------------------------------------------------------------------------|
|----------------------------------------------------------------------------------------------------|----------------------------------------------------------------------------------------------------|----------------------------------------------------------------------------------------------------|---------------------------------------------------------------------------------------------|

Analysis Settings

At the bottom right, you should see data for the number of workers that work in Forrest City and in what county they live.

| Jobs Counts by Counties Where Workers are<br>Employed - Primary Jobs |             |        |  |
|----------------------------------------------------------------------|-------------|--------|--|
|                                                                      | 2011        |        |  |
|                                                                      | Count Share |        |  |
| All Counties                                                         | 3,970       | 100.0% |  |
| St. Francis County, AR                                               | 2,085       | 52.5%  |  |
| Shelby County, TN                                                    | 236         | 5.9%   |  |
| Pulaski County, AR                                                   | 198         | 5.0%   |  |
| Cross County, AR                                                     | 183         | 4.6%   |  |
| Crittenden County, AR                                                | 182         | 4.6%   |  |
| Craighead County, AR                                                 | 134         | 3.4%   |  |
| Arkansas County, AR                                                  | 99          | 2.5%   |  |
| Phillips County, AR                                                  | 68          | 1.7%   |  |
| Lee County, AR                                                       | 66          | 1.7%   |  |
| Mississippi County, AR                                               | 58          | 1.5%   |  |
| All Other Locations                                                  | 661         | 16.6%  |  |

Jobs Counts by Counties Where Workers Live - All Jobs

Another good table to add, is to show the total labor supply of the above counties as well as the percentage of that county's workforce in your town (this case Forrest City). To get this data, use the search feature to find the county, change the search settings to look at the Home Area as the level of analysis, and take note of the Total Primary Jobs in the Chart/Report section on the right hand side of the screen.

| st francis                                | Search |
|-------------------------------------------|--------|
| Counties                                  | •      |
| Counties<br><b>St. Francis</b> County, AR |        |

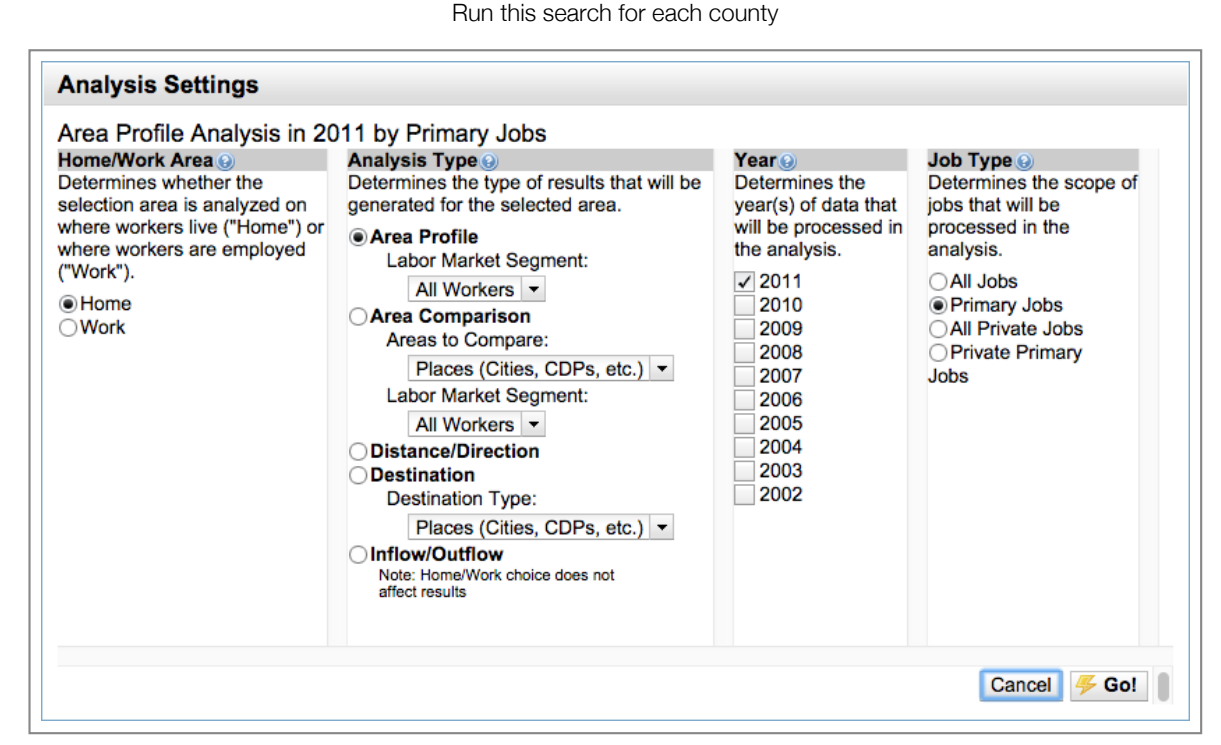

Use the Home Area as your level of analysis

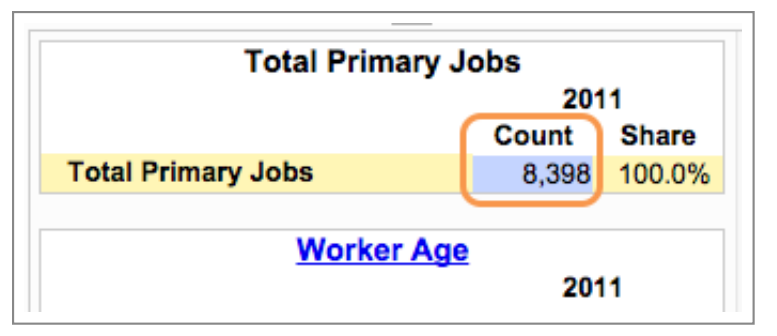

Take note of total primary jobs

Now change the search location to Forrest City and change the analysis to look at Destinations by Work Area. Next, you will see job counts by counties where workers live. Use the above information to put into a table.

| forrest city                | Search |
|-----------------------------|--------|
| Search All Names            | -      |
| States                      |        |
| No results found.           |        |
| Counties                    |        |
| No results found.           |        |
| Places (Cities, CDPs, etc.) |        |
| Forrest City city, AR       |        |
| ZIP Codes (ZCTA)            |        |

Search Forrest City again

Use the Work Area and Destination Analysis Type

| Jobs Counts by Counties Where Workers Live -<br>Primary Jobs |       |        |  |  |  |
|--------------------------------------------------------------|-------|--------|--|--|--|
|                                                              | 2011  |        |  |  |  |
|                                                              | Count | Share  |  |  |  |
| All Counties                                                 | 6,648 | 100.0% |  |  |  |
| St. Francis County, AR                                       | 3,155 | 47.5%  |  |  |  |
| Cross County, AR                                             | 827   | 12.4%  |  |  |  |
| Crittenden County, AR                                        | 464   | 7.0%   |  |  |  |
| Lee County, AR                                               | 357   | 5.4%   |  |  |  |
| Phillips County, AR                                          | 227   | 3.4%   |  |  |  |
| Mississippi County, AR                                       | 164   | 2.5%   |  |  |  |
| Pulaski County, AR                                           | 115   | 1.7%   |  |  |  |
| Craighead County, AR                                         | 101   | 1.5%   |  |  |  |
| Poinsett County, AR                                          | 94    | 1.4%   |  |  |  |
| Monroe County, AR                                            | 91    | 1.4%   |  |  |  |
| All Other Locations                                          | 1,053 | 15.8%  |  |  |  |

This report should be available on the lower right-hand side

| Origin County          | % Workforce<br>Forrest City | Labor Supply<br>Origin County |
|------------------------|-----------------------------|-------------------------------|
| St. Francis County, AR | 47%                         | 8,398                         |
| Cross County, AR       | 12%                         | 6,633                         |
| Crittenden County, AR  | 7%                          | 20,323                        |
| Lee County, AR         | 5%                          | 2,896                         |
| Phillips County, AR    | 3%                          | 6,602                         |
| Mississippi County, AR | 2%                          | 16,595                        |
| Craighead County, AR   | 2%                          | 35,810                        |
| Total (Selected)       | 78%                         | 97,257                        |

Total labor supply available to employers in Forrest City

Total labor supply available to employers in Forrest City is at least 97,000 workers, based on the working population of counties within the city's labor shed. Depending on a prospect's specific data needs, this information can be further broken down by age group, wage range, education, and industry sector.

In addition to knowing the total number of workers available in the labor supply, employers considering locating or expanding in a community also want to know that there are sufficient numbers of workers in the occupations needed for their particular industry. Include information on current workers, as well as graduates of relevant programs at education institutions in the area to capture future supply. Start with data at the county level, where more detail is available, and expand to include additional counties in the labor shed if needed. Information can be presented on workforce relevant to existing industries already in the community or industries targeted for future development.

Table 6 Selected Occupations in St. Francis County

| Occupation                                   | Employment | Avg Wage | Degrees <sup>11</sup> |
|----------------------------------------------|------------|----------|-----------------------|
| Personal Care Aides                          | 375        | \$8.28   | N/A                   |
| Home Health Aides                            | 168        | \$7.96   | N/A                   |
| Heavy and Tractor-Trailer Truck Drivers      | 138        | \$14.29  | 19                    |
| Registered Nurses                            | 132        | \$27.98  | 76                    |
| Meat, Poultry, and Fish Cutters and Trimmers | 109        | \$11.17  | N/A                   |
| General and Operations Managers              | 100        | \$37.90  | 6                     |
| Nursing Assistants                           | 92         | \$10.52  | 70                    |
| Licensed Practical and Vocational Nurses     | 90         | \$17.47  | 63                    |
| Team Assemblers                              | 77         | \$14.20  | 0                     |
| Industrial Truck and Tractor Operators       | 52         | \$11.66  | 0                     |

This data is available at the EAPDD

### STEP FIVE

## **Other Important Notes**

## **Recommended Use:**

It is impossible to include everything that is needed for an economic development program focused on business development in this economic profile. Companies will request data that is customized for their unique needs. The goal of this economic profile document is to provide basic information about a local economy intended for analysts and decision makers unfamiliar with the community. Further, this profile is used to demonstrate a community's capacity to perform data collection and analysis if requested by a prospective employer not already operating in the region.

## **Contact Information:**

Include contact information for the local economic developer, city official, or EAPDD staff member who can answer questions about information in the profile and conduct follow-up research as needed.

### MORE INFO

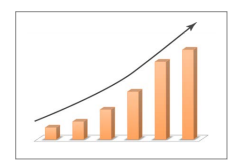

Useful links:

- US Census OnTheMap
- US Cluster Mapping Project
- Bureau of Labor Statistics Data Tools
- US Bureau of Economic Analysis

by Civic Analytics